## OpenOTP

Для создания аккаунта:

- 1. В адресной строке браузера укажите адрес:
- https://www.rcdevs.com/demo/web-authentication-openotp/OTP/
- $\label{eq:constraint} \textbf{2. Hammute Create your demo account now}.$
- 3. Заполните необходимые поля и нажмите Next. В результате аккаунт будет создан.

## Добавление устройства к аккаунту

Чтобы добавить Рутокен ОТР к аккаунту:

- 1. Подключите Рутокен ОТР к компьютеру.
- 2. В адресной строке браузера укажите адрес: https://www.rcdevs.com/demo/
- 3. Щелкните по строке Configure your Account.
- 4. В окне User Self-Service Desk введите логин и пароль от аккаунта и нажмите Login.

| User Self-Service Desk RCDevs                                                                                        |                                          |  |  |  |
|----------------------------------------------------------------------------------------------------|------------------------------------------|--|--|--|
| Welcome to the Self-Service Portal at <i>RCDevs Online Demos.</i><br>Please enter the required information to login. |                                          |  |  |  |
|                                                                                                    | Username: ivanpetrovtest Password: Login |  |  |  |
| X                                                                                                    | Provided by RCDevs Online Demos          |  |  |  |

- 5. Перейдите на вкладку ОТР.
- 6. В раскрывающемся списке Primary OTP Method выберите значение Token.

7. В раскрывающемся списке View My выберите значение Primary Token.

| User Self-Service Desk RCDevs                                                                                                    |                                           |            |          |            |           | Devs<br>curity solutions |         |            |
|----------------------------------------------------------------------------------------------------|-------------------------------------------|------------|----------|------------|-----------|--------------------------|---------|------------|
| A Home                                                                                                    | OTP                                       | FIDO       | App Keys | SSH        | TiQR      | SSO                      | PKI     | Logout     |
| Register OTP Token(s) to authenticate at <i>RCDevs Online Demos</i> .<br>Move your cursor on the (i) icons below for more information. |                                           |            |          |            |           |                          |         |            |
| Authenticat                                                                                                    |                                           |            |          |            |           |                          |         |            |
| Authenticat                                                                                                    | Authentication Settings                   |            |          |            |           |                          |         |            |
| Primary OTP Method: Token V Reset                                                                                                    |                                           |            |          |            |           |                          |         |            |
| Fallback OTP Method: [Not Set] V Reset                                                                                                 |                                           |            |          |            |           |                          |         |            |
| OTP Challer                                                                                                    | OTP Challenge Timeout: 90 Seconds V Reset |            |          |            |           |                          |         |            |
| Enable Push                                                                                                    | n Login:                                  |            |          | Yes C      |           | Reset                    | 1       |            |
| Emergency                                                                                                    | Emergency OTP: [Not Set] Set Emergency 1  |            |          |            |           |                          |         |            |
|                                                                                                    |                                           |            |          |            |           |                          |         |            |
|                                                                                                    | View My Primary Token 🗸                   |            |          |            |           |                          |         |            |
| OTP Token                                                                                                    | Status:                                   |            | Not      | Registe    | ered      |                          |         |            |
| User Statist                                                                                                    | tics                                      |            |          |            |           |                          |         |            |
| Login Count                                                                                                    | -                                         |            | No       | success    | s & No fa | ailure                   |         |            |
| Last Login:                                                                                                    |                                           |            | Nev      | /er        |           |                          |         |            |
| Blocking Status: Account active (0 login fai                                                                                           |                                           |            |          | ogin faile | ed)       |                          |         |            |
| Download T                                                                                                    |                                           |            | ken Dest |            | on Test   | Login                    | Build C | )TP Liet   |
| Download It                                                                                                    | UNCII F                                   | Cylster 10 | NUT RES  | ync TOKC   | in rest   | Login                    | Duliu C | ALL LIST   |
| NK<br>NK                                                                                                    |                                           |            |          |            | Provided  | by RCE                   | evs On  | line Demos |

- 8. Щелкните по ссылке Register Token.
- 9. Установите переключатель I use another Token (Manual Registration). Откроется страница для ввода секретного ключа.
- 10. В раскрывающемся списке Token Type выберите значение OATH HOTP (Event-Based).
- 11. В раскрывающемся списке Key Mode выберите необходимое значение. Дальнейшие действия будут зависеть от того, какое значение вы выбрали.
- 12. Если вы выбрали значение Key generated by Server, то нажмите Register и для подтверждения операции добавления нажмите OK. В результате Рутокен ОТР добавится к аккаунту.

| User Self-Service Desk RCDevs                                                                                                    |                                                                                                    |                                                                                                    |  |  |  |
|----------------------------------------------------------------------------------------------------|----------------------------------------------------------------------------------------------------|----------------------------------------------------------------------------------------------------|--|--|--|
| You must first register your Software or Hardware Token to start using it.<br>The registration consists in synchronizing a Secret Key and an initial Token state. |                                                                                                    |                                                                                                    |  |  |  |
| Instructions to register your Software Token:                                                                                                    |                                                                                                    |                                                                                                    |  |  |  |
| 1. Install the Software Token on your mobile device.                                                                                                    |                                                                                                    |                                                                                                    |  |  |  |
| <ol> <li>Start a new registration on the Token and adjust the parameters below.</li> <li>Click the 'Register' button below.</li> </ol>                            |                                                                                                    |                                                                                                    |  |  |  |
| ¢                                                                                                    | <ul> <li>I use a Hardwar</li> <li>I use a Yubikey</li> <li>I use a QRCode</li> <li>I use a QRCode</li> <li>I use a NCOde</li> </ul> | e Token (Inventoried)<br>Token (Inventoried / YubiCloud)<br>-based Authenticator (Time-based)<br>-based Authenticator (Event-based)<br>ken (Manual Registration) |  |  |  |
| Register As:                                                                                                    | Primary Token 🗸                                                                                                    |                                                                                                    |  |  |  |
| Token Type:                                                                                                    | YUBIKEY (Event-Based)                                                                                                    |                                                                                                    |  |  |  |
| Key Mode:                                                                                                    | Key generated by Server 🗸 🕚                                                                                                    |                                                                                                    |  |  |  |
| Key Format:                                                                                                    | Hex (Default) 🗸 🕚                                                                                                    |                                                                                                    |  |  |  |
| Secret Key:                                                                                                    | 4c1a8499959319732e986e470ef82b72                                                                                                    |                                                                                                    |  |  |  |
| Private ID:                                                                                                    | f4744dc39503                                                                                                    | 0                                                                                                    |  |  |  |
| Public ID:                                                                                                    | gfifkcvltkdv                                                                                                    | 0                                                                                                    |  |  |  |
| Register Cancel                                                                                                    |                                                                                                    |                                                                                                    |  |  |  |
| X                                                                                                    |                                                                                                    | Provided by RCDevs Online Demos                                                                                                    |  |  |  |
| View My Primary Token 🗸 🕕                                                                                                    |                                                                                                    |                                                                                                    |  |  |  |
| OTP Token Sta<br>Token Type:                                                                                                    | atus:                                                                                                    | Ok (Disable) (Unregister)                                                                                                    |  |  |  |
| User Statistics                                                                                                    |                                                                                                    |                                                                                                    |  |  |  |
| Login Count:                                                                                                    |                                                                                                    | No success & No failure                                                                                                    |  |  |  |
| Last Login:                                                                                                    |                                                                                                    | Never                                                                                                    |  |  |  |
| DIOCKING SIGIU                                                                                                    | э.                                                                                                    | Account active (o login falled)                                                                                                    |  |  |  |

- 13. Если вы выбрали значение Key generated by Token (Default), то в поле Secret Key вставьте секретный ключ, который вы скопировали на этапе настройки устройства Рутокен ОТР, нажмите Register и для подтверждения операции добавления нажмите OK. В результате Рутокен ОТР добавится к аккаунту.
- 14. После этого Рутокен ОТР можно передать пользователю.

## Вход в аккаунт с помощью устройства Рутокен ОТР

Чтобы войти в аккаунт:

- 1. Подключите Рутокен ОТР к компьютеру.
- В адресной строке браузера укажите адрес: https://www.rcdevs.com/demo/web-authentication-openotp/OTP/

- 3. В поле Username введите логин.
- 4. В поле **Password** введите пароль.
- 5. Нажмите **Login**.
- 6. Нажмите на кнопку на устройстве Рутокен ОТР.
- 7. В поле **OTP Password** отобразится скрытый одноразовый пароль, который сгенерируется на устройстве Рутокен OTP или на сервере (зависит от выбранных настроек).
- 8. Нажмите Continue. В результате вы зайдете в свой аккаунт.